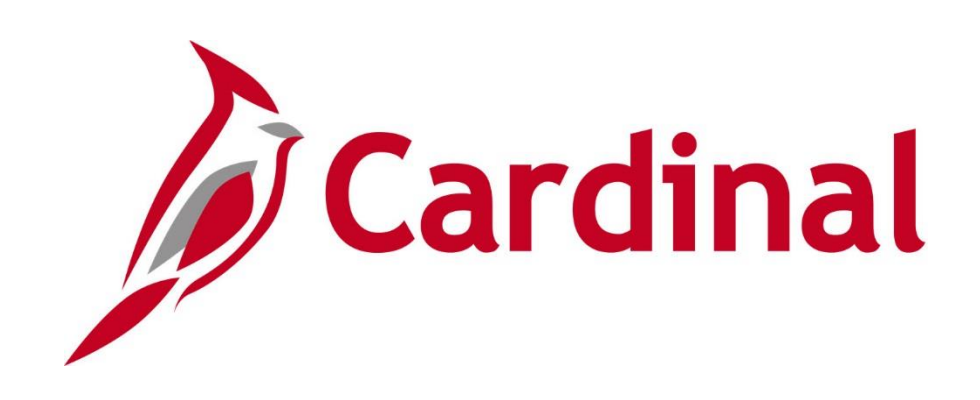

# SW AP317 Approving Employee Expenses

Web Based Training

Rev 7/22/2020

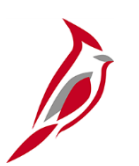

#### **Welcome to Cardinal Training**

This training provides participants with the skills and information necessary to use Cardinal and is not intended to replace existing Commonwealth and/or agency policies.

This course, and the supplemental resources listed below, are located on the Cardinal website (www.cardinalproject.virginia.gov) under Training.

Cardinal Reports Catalogs are located on the Cardinal website under Resources:

- Instructor led and web based training course materials
- Job aids on topics across all functional areas
- Variety of simulations
- Glossary of frequently used terms

The Cardinal screenshots included in this training course show system pages and processes that some users may not have access to due to security roles and/or how specific responsibilities relate to the overall transaction or process being discussed.

For a list of available roles and descriptions, see the Statewide Cardinal Security Handbook on the Cardinal website in the Security section under Resources.

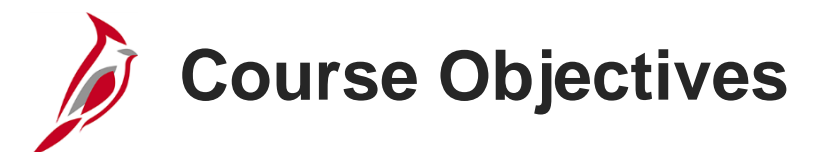

After completing this course, you will be able to:

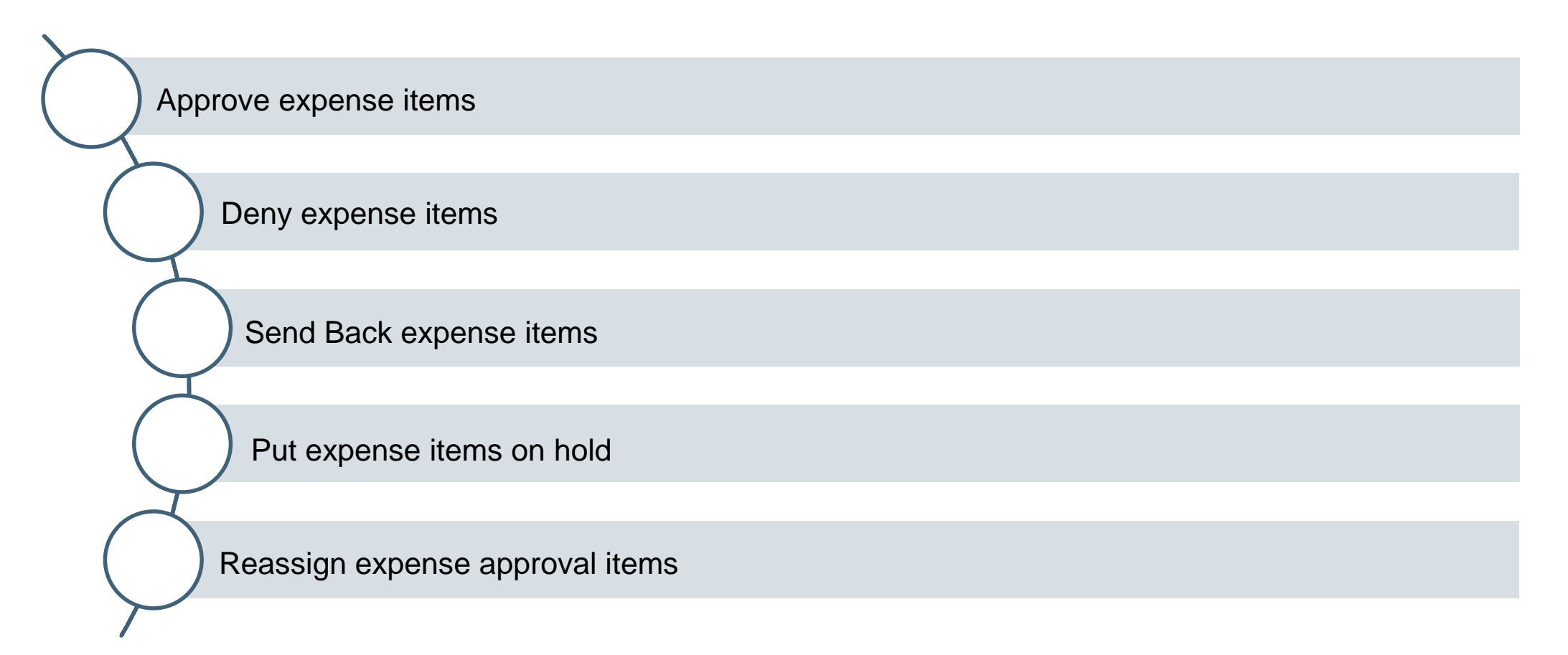

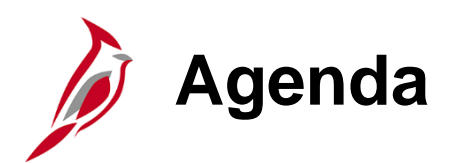

Employee Expenses Approval Process

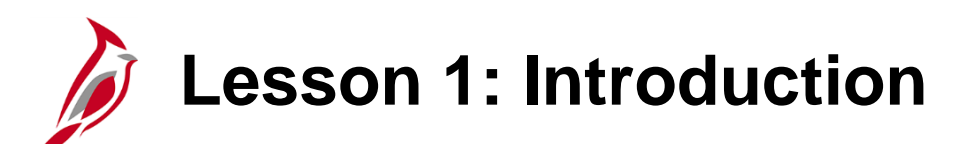

**Employee Expenses Approval Process** 

This lesson covers the following topics:

1

- Employee Expenses Approval Overview Online and Interfacing Agencies
- Employee Expenses Approval Levels Online and Interfacing Agencies
- Employee Expenses Approval Steps Online
- Reassign Expense Approvals

# Employee Expenses Approval Overview

This course will focus on Expense Approvals. Cardinal uses **Workflow** to route online **Travel Authorizations**, **Expense Reports**, and **Cash Advances** to the appropriate approvers' **Worklists**.

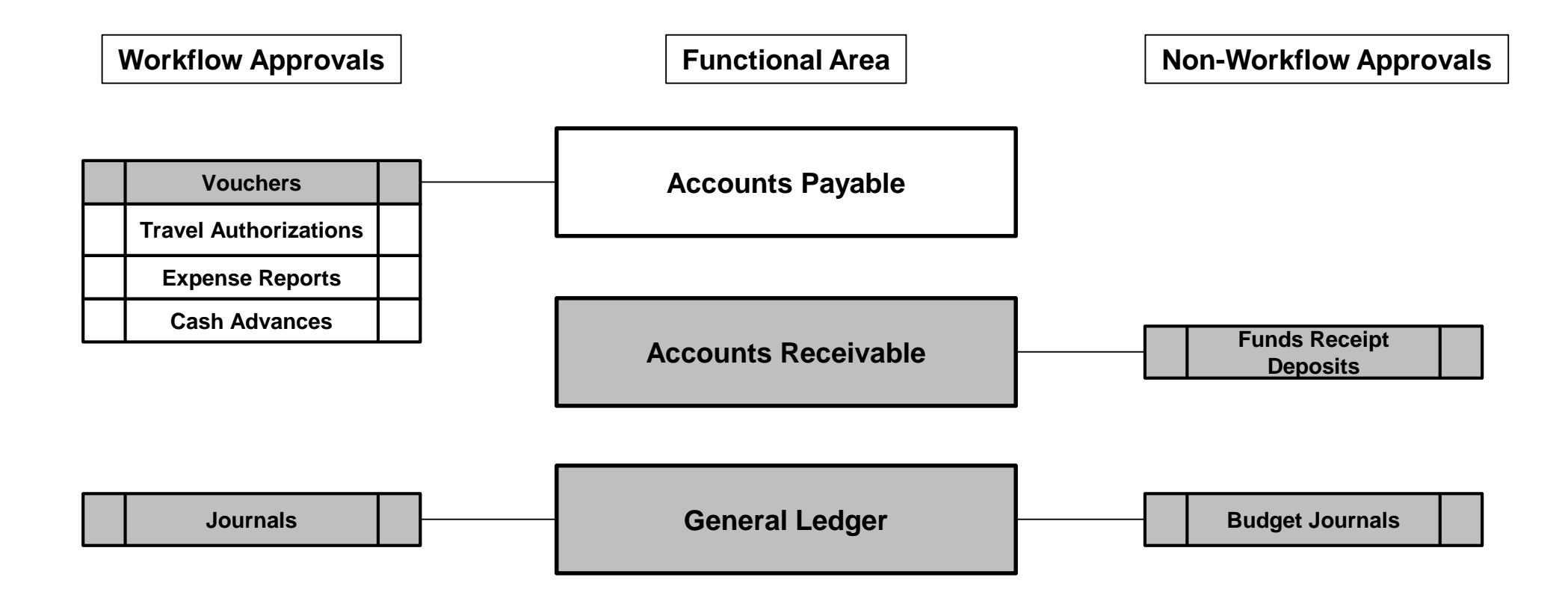

# Employee Expenses Approval Overview (continued)

Every expense transaction entered online in Cardinal must have at least one online approval. Additional approvals may be required, if certain conditions are met.

Workflow routes online expense transactions, including expense reports, travel authorizations, and cash advances, to a worklist for approval.

These items can be approved from the worklist or by navigating directly to the **Approve Transactions** page for Travel and Expense. Cardinal does not send an email when items are routed for approval.

Interfaced expense reports receive agency level approval(s) prior to being uploaded into Cardinal. Interfaced expense reports only require online approval(s) in Cardinal if they are modified or corrected online in Cardinal or if they require Virginia Department of Accounts (DOA) approval (e.g., capital outlay projects, legal services, etc.).

Interfaced cash advances must be approved online in Cardinal.

The originator (proxy) can check approval the status of expense reports, cash advances, and travel authorizations online.

# Employee Expenses Approval Levels

Employee expenses require different levels of approval, based on the type of transaction and agency workflow. There are three different types of expense approvals in Cardinal:

- Required Indicates the approval level is required for all transactions
- Conditional Indicates the approval level is required only when specific conditions are met on the transaction

A user can be the Supervisor, Fiscal Officer, or Agency Head approver in Cardinal, without actually being in that position at the agency. Cardinal allows the reassignment of approval from one approver to another based on an agency's business processes and needs.

If reassigning the worklist item to an approver who has already approved it at a lower level of approval, the expense transaction will not route to that approver again, but will be marked approved at that higher level of approval.

## Employee Expenses Approval – Online Agencies

Employee Expense Approval Work flow options:

- Option 1 Expense transactions route to Supervisor, Agency Head\*\*
- Option 2 Expense transactions route to Supervisor, Fiscal Officer, Agency Head\*\*
- Option 3 Expense transactions route to Fiscal Officer, Agency Head\*\*

Cardinal continues to allow the reassignment of approval from one approver to another based on an agency's business processes and needs.

Legend: \* Indicates conditional approval level \* Excludes cash advances

## Expense Approval Process Flows – Online Agencies

The diagram below shows workflow Options 1 and 2 for Travel Authorizations, Cash Advances, and Expense Reports for online agencies. No Fiscal Officer level for Option 1; Fiscal Officer level required for Option 2.

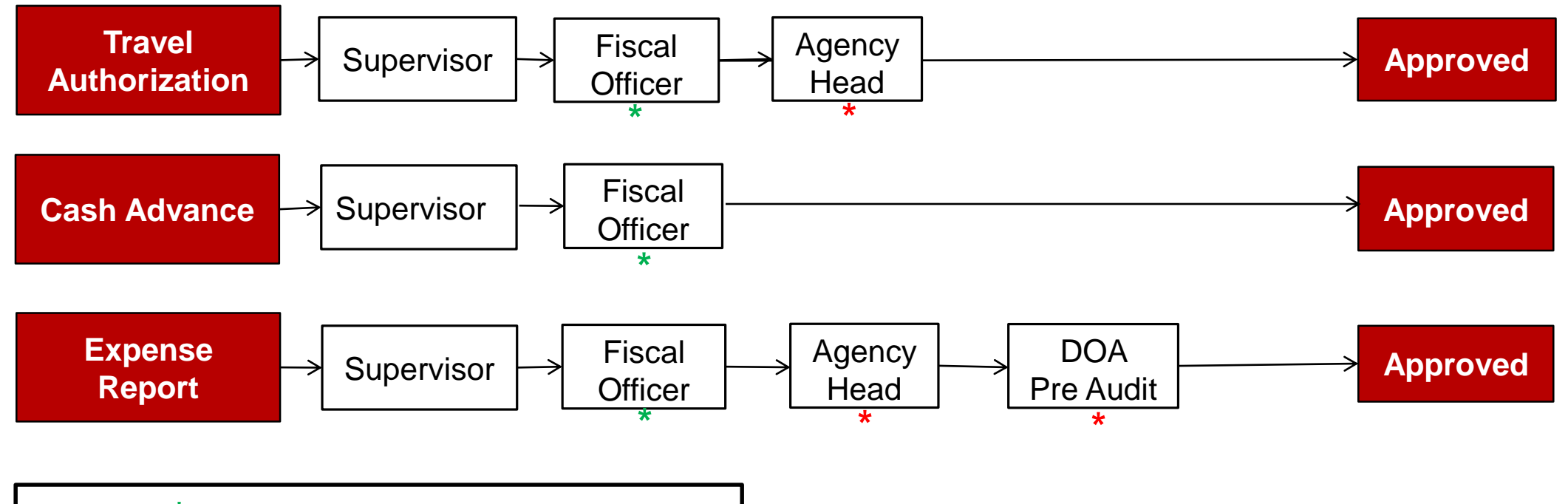

Legend: \* Fiscal Officer required (Option 2 only) \* Indicates conditional approval level

### Expense Approval Process Flows – Online Agencies

The diagram below shows workflow Option 3 for Travel Authorizations, Cash Advances, and Expense Reports for online agencies.

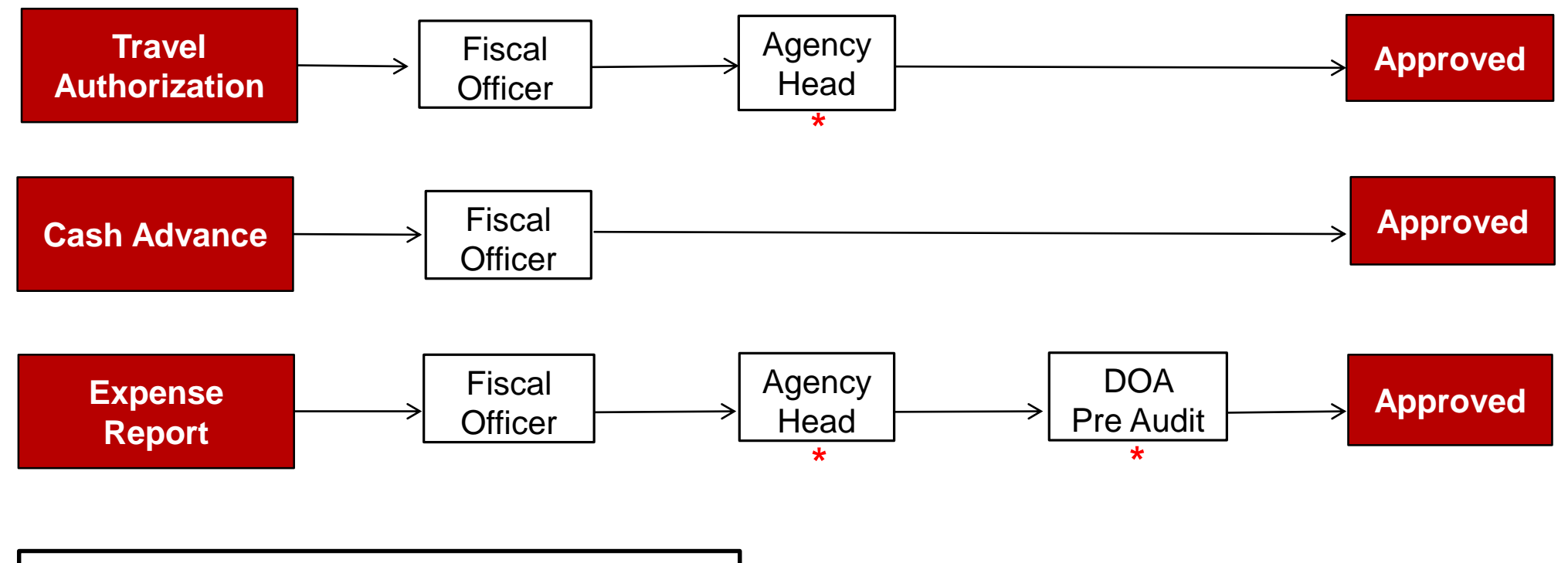

Legend: \* Indicates conditional approval level

# Expense Approval Process Flows - Interfacing Agencies

The diagram below shows the workflow for interfacing agencies. Travel authorizations can only be entered online. Expense reports and cash advances can be uploaded into Cardinal. If an expense report is uploaded and then updated online, Fiscal Officer approval is required.

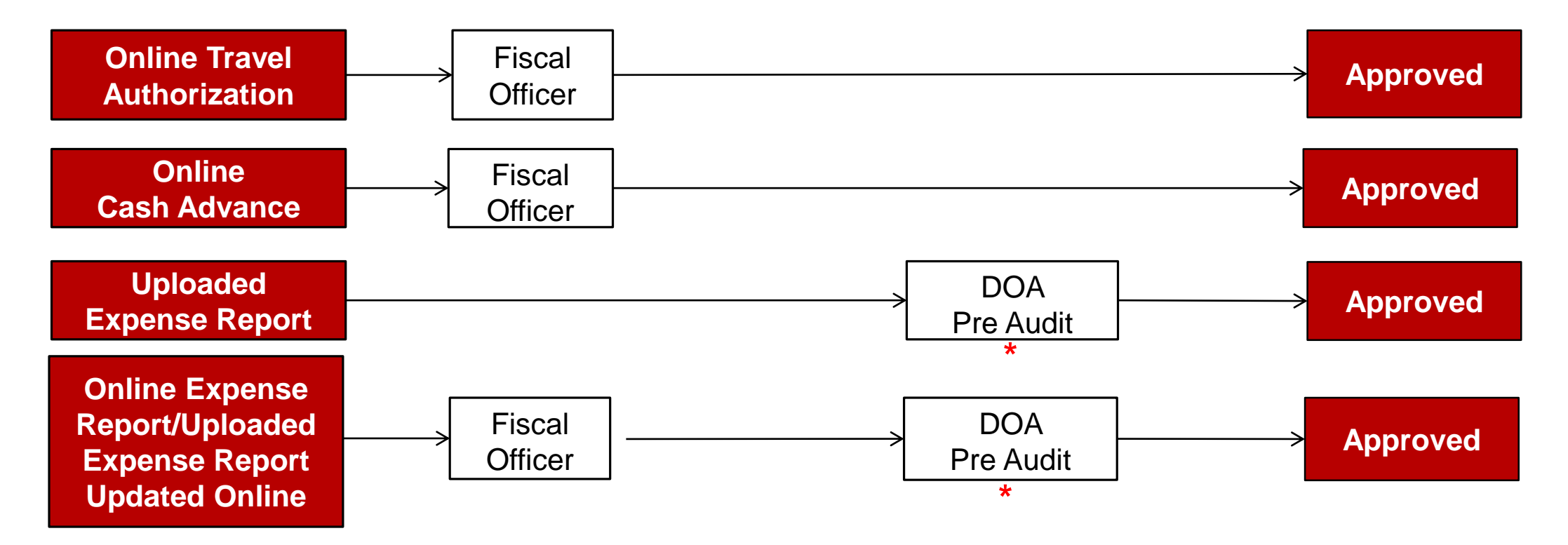

**Legend:** \* Indicates conditional approval level

## **Travel Authorization Approvals – Online Agencies**

Approval levels for **Travel Authorizations** for online agencies include:

#### Required Approval (Options 1 & 2)

Supervisor

#### Required Approval (Options 2 & 3)

Fiscal Officer

#### **Conditional Approval**

 Agency Head – If the authorization exceeds \$1000 or contains an expense over the allowable amount, it will route to the Agency Head, identified by the agency, for approval.

| Travel Authorization Option 1<br>Approval Routing Order |             |
|---------------------------------------------------------|-------------|
| Supervisor                                              | Required    |
| Agency Head                                             | Conditional |

| Travel Authorization Option 2<br>Approval Routing Order |             |
|---------------------------------------------------------|-------------|
| Supervisor                                              | Required    |
| Fiscal Officer                                          | Required    |
| Agency Head                                             | Conditional |

| Travel Authorization Option 3<br>Approval Routing Order |             |  |
|---------------------------------------------------------|-------------|--|
| -iscal Officer                                          | Required    |  |
| Agency Head                                             | Conditional |  |

## Cash Advance Approvals – Online Agencies

Approval levels for **Cash Advances** for online agencies include:

#### Required Approval (Options 1 & 2)

- Supervisor
- Required Approval (Options 2 & 3)
- Fiscal Officer

| Cash Advance Option 1<br>Approval Routing Order |          |
|-------------------------------------------------|----------|
| Supervisor                                      | Required |

| Cash Advance Option 2<br>Approval Routing Order |          |
|-------------------------------------------------|----------|
| Supervisor                                      | Required |
| Fiscal Officer                                  | Required |

| Cash Advance Option 3<br>Approval Routing Order |          |
|-------------------------------------------------|----------|
| Fiscal Officer                                  | Required |

### Cash Advance Approvals – Interfacing Agencies

There is only one approval level for **Cash Advances** for interfacing agencies:

#### **Required Approval**

 Fiscal Officer – All interfaced cash advances require approval online in the Cardinal System (not in the agency system).

| Cash Advance<br>Approval Routing Order |          |
|----------------------------------------|----------|
| Fiscal Officer                         | Required |

## **Expense Report Approvals – Online Agencies**

Approval levels for online agencies **Expense Reports** include:

#### Required Approval (Options 1 & 2)

• Supervisor

#### Required Approval (Options 2 & 3)

Fiscal Officer

#### **Conditional Approvals**

- Agency Head If the expense report exceeds \$1000 or contains an expense over the allowable amount, it will route to the Agency Head, identified by the agency, for approval.
- DOA Pre-Audit Required if the **Program Code** begins with **9980.**

| Expense Report Option 1<br>Approval Routing Order |             |
|---------------------------------------------------|-------------|
| Supervisor                                        | Required    |
| Agency Head                                       | Conditional |
| DOA Pre-Audit                                     | Conditional |

| Expense Report Option 2<br>Approval Routing Order |             |
|---------------------------------------------------|-------------|
| Supervisor                                        | Required    |
| Fiscal Officer                                    | Required    |
| Agency Head                                       | Conditional |
| DOA Pre-Audit                                     | Conditional |

| Expense Report Option 3<br>Approval Routing Order |             |
|---------------------------------------------------|-------------|
| Fiscal Officer                                    | Required    |
| Agency Head                                       | Conditional |
| DOA Pre-Audit                                     | Conditional |

### **Expense Approvals – Interfacing Agencies**

Approval levels for expense transactions uploaded or entered online by interfacing agencies include:

#### **Required Approval**

 Fiscal Officer - Required for interfacing agencies when a transaction is entered or updated online.

#### **Conditional Approval**

• DOA Pre-Audit - Required if the **Program Code** begins with **9980**.

| Online Travel Authorization |          |
|-----------------------------|----------|
| Fiscal Officer              | Required |

| Online Cash Advance |          |
|---------------------|----------|
| Fiscal Officer      | Required |

| Uploaded Ex   | pense Report |
|---------------|--------------|
| DOA Pre-Audit | Conditional  |

| Online Expense Repo<br>Report Upd | ort/Uploaded Expense<br>lated Online |
|-----------------------------------|--------------------------------------|
| Fiscal Officer                    | Required                             |
| DOA Pre-Audit                     | Conditional                          |

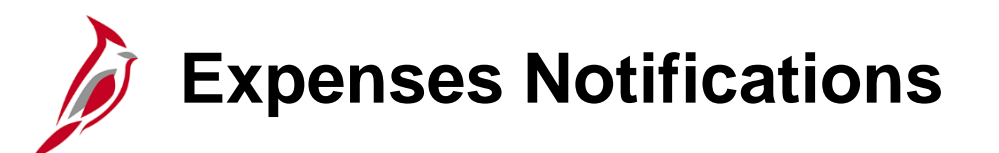

**Expense Transactions** 

- Once submitted for approval, can not be modified by the originator (proxy)
- If modification needed, approver must send it back to the originator (proxy)
  - Originator modifies and resubmits the expense transaction
  - Transaction routes to the first approver
- Notifications to Originator Email
  - Expense items denied or sent back
  - Expense is denied
- Notifications to Originator Email and Worklist Notification
  - Expense transaction is sent back for revision

The originator can check the approval status of expense transactions online

No notifications are sent for transactions that are approved

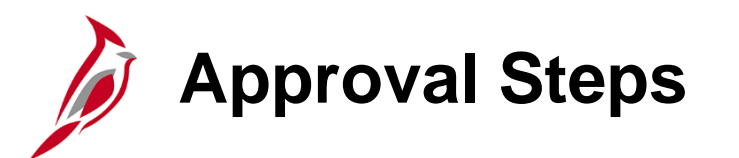

You can access the approvals pages for employee expense reports, cash advances, and travel authorizations either from the **Worklist** link or by navigating directly to the **Approve Transactions** page.

To do an approval using the worklist, click the **Worklist** link located at the top right of the **Home** page.

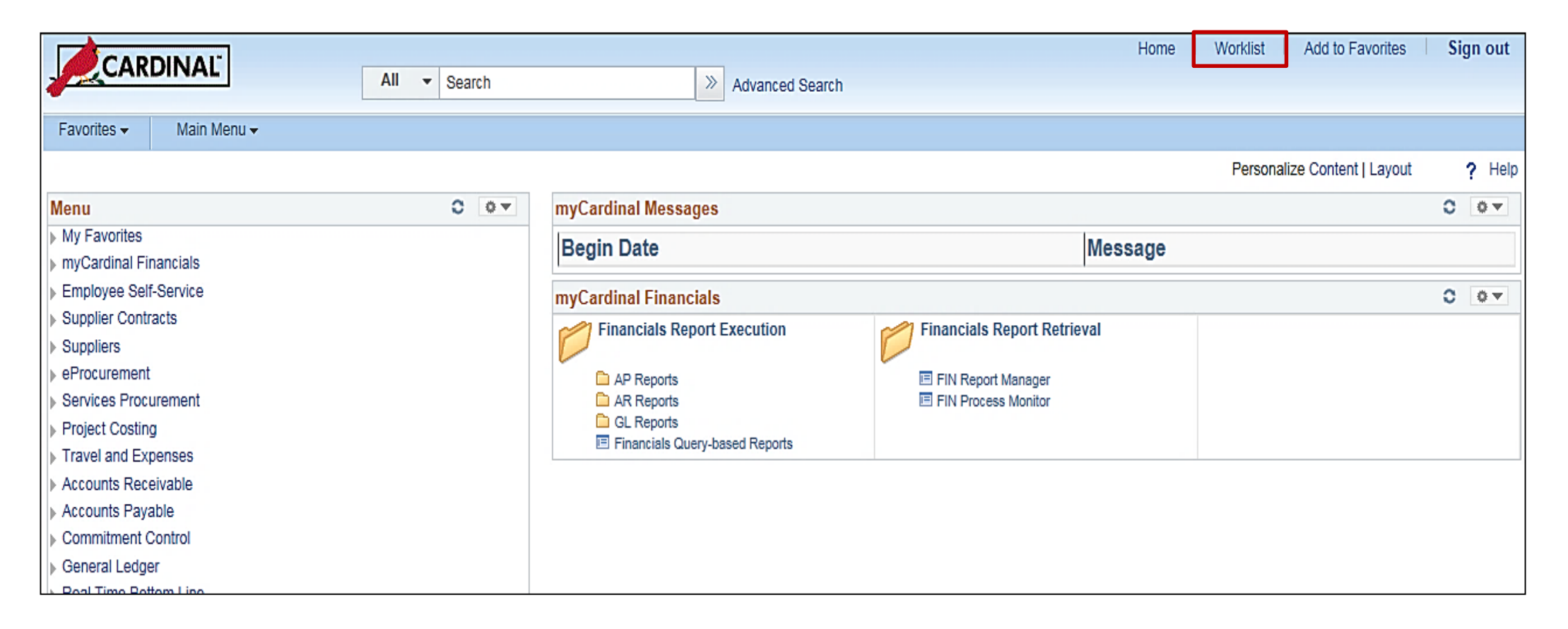

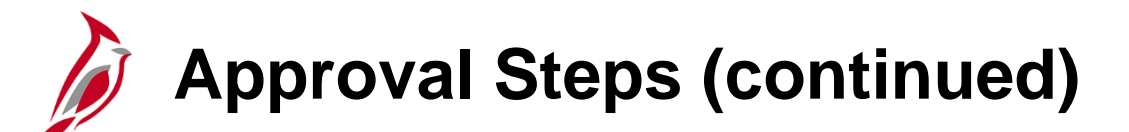

You can access the **Approve Transactions** page for an employee expense report, travel authorization, or cash advance through the worklist.

Click the link on the worklist for the expense transaction that you need to approve.

- **TAApproval** for Travel Authorizations
- CAApproval for Cash Advance
- **ERApproval** for Expense Reports

Review all details based on relevant polices before approving the transaction.

| WORKISt                        |                |                  |                    |          |                                                                                                    |                                  |                      |
|--------------------------------|----------------|------------------|--------------------|----------|----------------------------------------------------------------------------------------------------|----------------------------------|----------------------|
| Worklist for<br>Detail View DC | DE, JOHN (DOA) |                  | Worklist Filters   |          | V 📓 Feed 🗸                                                                                                    |                                  |                      |
| Worklist Items                 |                |                  |                    |          | Perso                                                                                                    | nalize   Find   View All   🖉   🔙 | First 🚯 1-4 of 4 🛞 L |
| From                           | Date From      | Work Item        | Worked By Activity | Priority | Link                                                                                                    |                                  |                      |
| Bradley, Micah                 | 12/13/2016     | Approval Routing | Approval Workflow  | 3-Low    | VoucherApproval, 2234699, STATE<br>1910-01-01, N. 0,<br>BUSINESS UNIT:15100<br>VOUCHER ID:00001632<br>RDC:RA 0 A | Mark Worked                      | Reassign             |
| Bradley, Micah                 | 12/15/2016     | Approval Routing | Approval Workflow  | 2-Medium | TAApproval, 52029, STATE, 1910-<br>11-01, N, 0,<br>TRAVEL AUTH ID:0000005168<br>RDC:RA.0.A,                      | Mark Worked                      | Reassign             |
| Bradley, Micah                 | 12/15/2016     | Approval Routing | Approval Workflow  | 2-Medium | CAApproval, 9852, STATE, 1910-0<br>11. N. O. ADVANCE ID:000000087<br>RDC:RA.0.A.                                 | 6 Mark Worked                    | Reassign             |
| Bradley, Micah                 | 12/15/2016     | Approval Routing | Approval Workflow  | 2-Medium | ERApproval, 1676546, STATE,<br>1910-01-01, N. 0,<br>SHEET ID:0000106202<br>DDC: BA 0.0                           | Mark Worked                      | Reassign             |

Expense Report Approval Steps

The approval steps for the Travel Authorization, Expense Report, and Cash Advance are similar. For this example, the Expense Report is selected.

The Approve Expense Report, Expense Report Summary page displays. This page is used to review the details of the expense.

Review the transaction details, based on relevant policies.

| Favorites - Main Menu                                                  | <ul> <li>&gt; vvor</li> </ul>                                                                | Klist 👻 > VVoi                                            | KIIST                                  |                        |           |                                |                      |                                |                        |  |
|------------------------------------------------------------------------|----------------------------------------------------------------------------------------------|-----------------------------------------------------------|----------------------------------------|------------------------|-----------|--------------------------------|----------------------|--------------------------------|------------------------|--|
| Approve Expense Report                                                 |                                                                                              |                                                           |                                        |                        |           |                                |                      |                                |                        |  |
| Expense Report Sur                                                     | nmary                                                                                        |                                                           |                                        |                        |           |                                |                      |                                |                        |  |
| Micah Bradley                                                          |                                                                                              | User Det                                                  | aults                                  |                        |           |                                |                      |                                |                        |  |
| General Information                                                    |                                                                                              |                                                           |                                        |                        |           |                                |                      |                                |                        |  |
| Report Desc                                                            | ription Quarte                                                                               | erly Department I                                         | vleeting                               |                        |           | Report ID 000                  | 010620               | 2                              |                        |  |
| Business P                                                             | urpose Meetin                                                                                | g                                                         |                                        | Reference Employee Bas |           |                                |                      |                                | Employee Base Offic    |  |
| кероп                                                                  | status Submi                                                                                 | tted for Approval                                         |                                        | Created On 12/15/2016  |           |                                |                      |                                | By FINUSERU1           |  |
| Accounting Date 12/15/2016                                             |                                                                                              |                                                           |                                        |                        | 0         | 9:2<br>Atta                    | 8:17AM               | s                              | Notes                  |  |
| Accounting Te                                                          | mplate STAN                                                                                  | DARD                                                      |                                        |                        |           |                                |                      |                                |                        |  |
| Accounting Defaults                                                    |                                                                                              |                                                           |                                        |                        | Mor       | e Options                      |                      |                                | ✓ G0                   |  |
| You can deny individual expense                                        | es and still app                                                                             | rove or send bac                                          | k the overall r                        | eport.                 |           |                                |                      |                                |                        |  |
| Expense Line Items                                                     |                                                                                              |                                                           |                                        |                        |           |                                |                      | Perso                          | onalize   Find   🖾   🔜 |  |
| Expense Type                                                           | Date                                                                                         | PC Business<br>Unit                                       | Project                                | Activity               |           | Reimburse Amt                  | Currenc              | y                              | Approve                |  |
| Breakfast - Travel Day                                                 | 12/07/2016                                                                                   |                                                           |                                        |                        |           | 9.75                           | USD                  |                                | $\checkmark$           |  |
| Personl Mileage Cost Justified                                         | 12/07/2016                                                                                   |                                                           |                                        |                        |           | 37.26                          | USD                  |                                | $\checkmark$           |  |
| Expense Report Totals                                                  |                                                                                              |                                                           |                                        |                        |           |                                |                      |                                |                        |  |
| Employee Expen<br>Non-Reimbursab<br>Prepa<br>Empl<br>Sup<br>Cash Advar | ses (2 Lines)<br>le Expenses<br>id Expenses<br>oyee Credits<br>plier Credits<br>nces Applied | 47.01 L<br>0.00 L<br>0.00 L<br>0.00 L<br>0.00 L<br>0.00 L | ISD<br>ISD<br>ISD<br>ISD<br>ISD<br>ISD |                        | Due<br>Du | Employee<br>e Supplier<br>Defi | 47<br>C<br>nition of | 7.01 US<br>0.00 US<br>7 Totals | SD<br>SD               |  |
| Pending Actions                                                        |                                                                                              |                                                           |                                        |                        | Р         | ersonalize   Fin               | d   🖾                |                                | First 🕚 1 of 1 🕑 L     |  |
| Role                                                                   |                                                                                              | Name                                                      |                                        |                        | Action    |                                | Da                   | ate/Time                       | •                      |  |
| Supervisor                                                             |                                                                                              | Doe, John                                                 |                                        |                        |           |                                |                      |                                |                        |  |
| Action History                                                         |                                                                                              |                                                           |                                        |                        | P         | ersonalize   Fin               | d   🖾                |                                | First 🕚 1 of 1 🕑 La    |  |
| Role                                                                   |                                                                                              | Name                                                      |                                        |                        | Action    |                                | Date                 | /Time                          |                        |  |
| Employee                                                               |                                                                                              | Bradley,Micah                                             |                                        |                        | Submit    | tted                           | 12/1                 | 5/2016                         | 9:28:17AM              |  |
| Comments                                                               |                                                                                              |                                                           |                                        |                        |           |                                |                      |                                |                        |  |
| Pudgot Status, Mot                                                     | Pudget Cheek                                                                                 | ad Bude                                                   | aet Checking                           | is required before     | e the Fx  | pense Report ca                | an be Ai             | provec                         | Please click on the    |  |
| Budget Options                                                         | Budget Checke                                                                                | Budg                                                      | pet Options hy                         | perlink.               |           |                                |                      |                                |                        |  |
|                                                                        |                                                                                              |                                                           |                                        |                        |           |                                |                      |                                |                        |  |

## Expense Report Summary Page – Top Section

The top portion of the **Expense Report Summary** page includes the **General Information** section.

Some examples of information in this section include:

- Employee Name employee who incurred the expense
- Report Description brief description of the travel and/or expense
- **Business Purpose** reason for the expense
- Report ID ID number automatically assigned to the report in Cardinal or submitted by interfacing agency in the upload
- Attachments link additional documentation attached to the report. If there is an error when trying to open an attachment, try saving the file and opening it locally.
- **Notes** displays any notes entered by the processor or previous approver
- Accounting Defaults link displays the accounting distribution defaults for the employee

| Favorites -  | Main Menu 🗸 🔿       | Worklist -> Worklist         |                       |                      |
|--------------|---------------------|------------------------------|-----------------------|----------------------|
| Approve Exr  | pense Report        |                              |                       |                      |
| Expense      | Report Summar       | У                            |                       |                      |
| Micah Bradl  | ley                 | User Defaults                |                       |                      |
| ▼ General I  | nformation          |                              |                       |                      |
|              | Report Description  | Quarterly Department Meeting | Report ID 0000106202  |                      |
|              | Business Purpose    | Meeting                      | Reference             | Employee Base Office |
|              | Report Status       | Submitted for Approval       | Created On 12/15/2016 | By FINUSER01         |
|              |                     |                              | Updated on 12/15/2016 | By FINUSER01         |
|              | Accounting Date     | 12/15/2016                   | Attachments           | Notes                |
|              | Accounting Template | STANDARD                     |                       |                      |
|              |                     |                              |                       |                      |
| Accounting D | efaults             |                              | More Options          | ▼ <b>G</b> 0         |
|              |                     |                              |                       |                      |

## Expense Report Summary Page – Top Section (continued)

- Created On and By date created and name of person who created it
- Updated on and By date last updated or approved and name of person who updated or approved it

| Favorites - Main Menu - | > Worklist -> Worklist       |                          |                      |  |  |  |  |  |  |  |
|-------------------------|------------------------------|--------------------------|----------------------|--|--|--|--|--|--|--|
| Approve Expense Report  | Approve Expense Report       |                          |                      |  |  |  |  |  |  |  |
| Expense Report Summa    | ry                           |                          |                      |  |  |  |  |  |  |  |
| Micah Bradley           | User Defaults                |                          |                      |  |  |  |  |  |  |  |
| General Information     |                              |                          |                      |  |  |  |  |  |  |  |
| Report Description      | Quarterly Department Meeting | Report ID 0000106202     |                      |  |  |  |  |  |  |  |
| Business Purpose        | Meeting                      | Reference                | Employee Base Office |  |  |  |  |  |  |  |
| Report Status           | Submitted for Approval       | Created On 12/15/2016    | By FINUSER01         |  |  |  |  |  |  |  |
|                         |                              | Updated on 12/15/2016    | By FINUSER01         |  |  |  |  |  |  |  |
| Accounting Date         | 12/15/2016                   | 9:28:17AM<br>Attachments | Notes                |  |  |  |  |  |  |  |
| Accounting Template     | STANDARD                     |                          |                      |  |  |  |  |  |  |  |
|                         |                              |                          |                      |  |  |  |  |  |  |  |
| Accounting Defaults     |                              | More Options             | ✓ GO                 |  |  |  |  |  |  |  |

### Expense Report Summary Page – Top Section (continued)

- **More Options** displays four additional options:
  - **Default Accounting for the Report** shows the accounting defaults for the expense report
  - **Export to Excel** opens a pop-up window with the option to export the expense report information into an Excel spreadsheet (does not include the accounting distribution information)
  - User Defaults must have the Employee Profile Administrator role to use this link as it opens the Employee Profile page
  - View Exception Comments select and display any exception comments if applicable. Exception comments are provided on the expense line if the amount entered on an expense line is more than the calculated allowable amount in Cardinal.
- Select the option you want and click the **Go** button to view it.

| Favorites •     Main Menu •     >     Worklist •     >     Worklist       Approve Expense Report     Expense Report Summary     Image: Comparison of the second second |                                                |                                       |                                         |                                                             |    |
|----------------------------------------------------------------------------------------------------|------------------------------------------------|---------------------------------------|-----------------------------------------|-------------------------------------------------------------|----|
| Micah Bradley User Defaults                                                                                                    |                                                | More Options                          |                                         |                                                             | GO |
| Report Description         Quarterly Department Meeting           Business Purpose         Meeting           Report Status         Submitted for Approval                                                                                                    | Report I<br>Referenc<br>Created O<br>Updated c |                                       | Choos<br>Default<br>Export t<br>User De | se an Action<br>Accounting For Report<br>o Excel<br>afaults |    |
| Accounting Date 12/15/2016<br>Accounting Template STANDARD                                                                                                    |                                                | Ī                                     | View Ex                                 | ception Comments                                            |    |
| Accounting Defaults                                                                                                    | More Options                                   | · · · · · · · · · · · · · · · · · · · | GO                                      |                                                             |    |

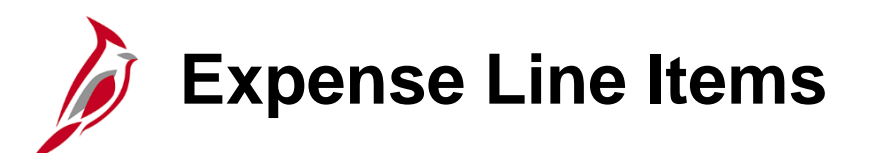

The next section of the **Approve Expense Report** page contains the **Expense Line items**, which include the **Expense Type** (e.g., lodging, fees, meals, etc.), **Date**, and **Reimbursement Amount**.

The link for each **Expense Type** displays additional details related to the expense. As an approver, review the charge distribution for each expense item:

• Click the expense you want to view. For this example, **Breakfast – Travel Day**.

| Expense Line Items             | Expense Line Items Personalize   Find   🖓   🔣 |                     |         |          |               |                  |              |  |  |
|--------------------------------|-----------------------------------------------|---------------------|---------|----------|---------------|------------------|--------------|--|--|
| Expense Type                   | Date                                          | PC Business<br>Unit | Project | Activity | Reimburse Amt | Currency         | Approve      |  |  |
| Breakfast - Travel Day         | 12/07/2016                                    |                     |         |          | 9.75          | USD              | $\checkmark$ |  |  |
| Personl Mileage Cost Justified |                                               |                     |         | 37.26    | USD           | $\checkmark$     |              |  |  |
| Expense Report Totals          |                                               |                     |         |          |               |                  |              |  |  |
| Employee Expense               | es (2 Lines)                                  | 47.01 L             | ISD     |          | Due Employee  | 47.01 U          | ISD          |  |  |
| Non-Reimbursabl                | le Expenses                                   | 0.00 0              | JSD     |          | Due Supplier  | 0.00 U           | ISD          |  |  |
| Prepai                         | d Expenses                                    | 0.00 0              | JSD     |          | Defi          | nition of Totals | S            |  |  |
| Emplo                          | oyee Credits                                  | 0.00 L              | JSD     |          |               |                  |              |  |  |
| Sup                            | plier Credits                                 | 0.00 L              | ISD     |          |               |                  |              |  |  |
| Cash Advan                     | ces Applied                                   | 0.00 L              | JSD     |          |               |                  |              |  |  |

### **Expense Line Items – Distribution Detail**

The **Expense Detail for** the selected **Expense Type** displays. If the distribution is correct, you can:

- Click the **Return to Expense Report** link to return to the expense report.
- If the expense report contains more than one Expense Type, click the Next Expense button to review the distribution information for the next expense.

If changes are required to the distribution, click the **Update Accounting Detail** link.

|                             |               |                     |                  |                  | Report        | D 0000106202 |                  |            |                     |
|-----------------------------|---------------|---------------------|------------------|------------------|---------------|--------------|------------------|------------|---------------------|
| About This                  | Expense       |                     |                  |                  |               |              |                  |            |                     |
|                             | Expe          | nse Date 12/07/201  | 16               |                  |               |              |                  |            |                     |
| Payment Type Check          |               |                     |                  |                  | No Receipt    |              |                  |            |                     |
| Billing Type Billable       |               |                     |                  |                  | Non-Reimbursa | ble          |                  |            |                     |
| Per Diem Range 0 - 999 Days |               |                     |                  |                  |               |              |                  |            |                     |
|                             |               | Location Virginia B | leach            |                  |               |              |                  |            |                     |
|                             | De            | scription Breakfast | - Travel Day     | /                |               |              |                  |            |                     |
|                             | Amou<br>Excha | nno Pato 1          | 9.75             | USU<br>====      | Defent Det    |              |                  |            |                     |
| Bas                         | e Currency    | Amount              | 9.75             | USD M            | Default Rate  |              |                  |            |                     |
| Accounting                  | n Details     |                     |                  |                  |               | Set Perso    | nalizations   Fi | nd I 🖾 I 🗮 | First 🕢 1 of 1 🕑 La |
| Chartfields                 |               |                     |                  |                  |               | 0001 0100    |                  |            |                     |
| Amount                      | GL Unit       | Monetary Amount     | Currency<br>Code | Exchange<br>Rate | SpeedType Key | Account      | Fund             | Program    | Department          |
|                             | 45400         | 9.75                | USD              | 1.00000000       | Q             | 5012880      | 01000            | 737001     | 95400               |
| 9.75                        | 10100         |                     |                  |                  | · · · · ·     |              |                  |            |                     |
| 9.75                        | 15100         |                     |                  |                  |               |              |                  |            |                     |

#### **Expense Line Items – Updating Distribution Detail**

- After clicking the **Update Accounting Detail** link, the **Accounting Detail** page displays.
- Make any necessary adjustments to the distribution.
- Click the **OK** button to return to the **Expense Detail** page.

| Favorites -              | Main M                                                                                                    | Menu → Wo       | rklist 👻 >       | Worklist         |               |                   |            |               |                 |
|--------------------------|----------------------------------------------------------------------------------------------------|-----------------|------------------|------------------|---------------|-------------------|------------|---------------|-----------------|
|                          |                                                                                                    |                 |                  |                  |               |                   |            |               |                 |
| Approve Ex               | oense Re                                                                                                    | port            |                  |                  |               |                   |            |               |                 |
| Accountir                | ng Deta                                                                                                    | il              |                  |                  |               |                   |            |               |                 |
| Micah Bradl              | Micah Bradley Report ID 0000106202                                                                                                    |                 |                  |                  |               |                   |            |               |                 |
| This is the<br>9.75 USD. | This is the accounting details for expense type Breakfast - Travel Day with a transaction date of 2016-12-07 in the amount of 9.75 USD. |                 |                  |                  |               |                   |            |               |                 |
| Accounting               | g Details                                                                                                    |                 |                  |                  |               | Set Personalizati | ons   Find | 🖓   🔣 First 🤇 | 🐠 1 of 1 🕑 Last |
| Chartfields              |                                                                                                    |                 |                  |                  |               |                   |            |               |                 |
| Amount                   | GL Unit                                                                                                    | Monetary Amount | Currency<br>Code | Exchange<br>Rate | SpeedType Key | Account           | Fund       | Program       | Department      |
| 9.75                     | 15100                                                                                                    | 9.75            | USD              | 1.0000000        | Q             | 5012880 Q         | 01000 🔍    | 737001        | 95400           |
|                          | <                                                                                                    |                 |                  |                  |               |                   |            |               | >               |
| Previo                   | us Expense                                                                                                    | e Next          | Expense          |                  |               |                   |            |               |                 |
| OK                       |                                                                                                    |                 |                  |                  |               |                   |            |               |                 |

#### Expense Line Items – Updating Distribution Detail (continued)

• Click the **Return to Expense Report** link.

| Favorites -<br>Approve Ex                          | Main M                      | enu <del>-</del> > Wo | rklist 👻 >       | Worklist         |               |          |                    |            |                       |
|----------------------------------------------------|-----------------------------|-----------------------|------------------|------------------|---------------|----------|--------------------|------------|-----------------------|
| Expense Detail for Breakfast - Travel Day (Line 1) |                             |                       |                  |                  |               |          |                    |            |                       |
| Micah Bradley Report ID 0000106202                 |                             |                       |                  |                  |               |          |                    |            |                       |
| About This Expense                                 |                             |                       |                  |                  |               |          |                    |            |                       |
|                                                    | Expen                       | se Date 12/07/201     | 6                |                  |               |          |                    |            |                       |
| Payment Type Check No Receipt                      |                             |                       |                  |                  |               |          |                    |            |                       |
|                                                    | Billi                       | ng Type Billable      |                  |                  | Non-Reimbursa | ble      |                    |            |                       |
|                                                    | Per Diem Range 0 - 999 Days |                       |                  |                  |               |          |                    |            |                       |
|                                                    | Location Virginia Beach     |                       |                  |                  |               |          |                    |            |                       |
|                                                    | Des                         | cription Breakfast    | - Travel Day     |                  |               |          |                    |            |                       |
|                                                    | Amour                       | nt Spent              | 9.75             |                  |               |          |                    |            |                       |
| Bas                                                | e Currency                  | Amount                | 9 75 1           | USD 🗹            | Default Rate  |          |                    |            |                       |
| 243                                                |                             |                       |                  |                  |               |          |                    |            |                       |
| Accountin                                          | g Details                   |                       |                  |                  |               | Set Pers | onalizations   Fin | id   🖾   🊟 | First 🕙 1 of 1 🕑 Last |
| Chartfields                                        |                             |                       |                  |                  |               |          |                    |            |                       |
| Amount                                             | GL Unit                     | Monetary Amount       | Currency<br>Code | Exchange<br>Rate | SpeedType Key | Account  | Fund               | Program    | Department            |
| 9.75                                               | 5 15100                     | 9.75                  | USD              | 1.00000000       | Q             | 5012880  | 01000              | 737001     | 95400                 |
|                                                    | <                           |                       |                  |                  |               |          |                    |            | >                     |
| Update Accou                                       | unting Detail               |                       |                  |                  |               |          |                    |            |                       |
| Per Diem Dec                                       | ductions                    |                       |                  |                  |               |          |                    |            |                       |
|                                                    |                             |                       |                  |                  |               |          |                    |            |                       |
| Previo                                             | us Expense                  | Next Ex               | pense            |                  |               |          |                    |            |                       |
| Return to Exp                                      | ense Report                 |                       |                  |                  |               |          |                    |            |                       |

# Budget Checking an Expense Report

A note displays under the **Comments** section of the page to indicate if budget checking has occurred.

Expense reports require budget checking before they can be approved. Approvers can manually run the budget check process for an expense report if the batch budget check process has not run.

If the approver makes a change to the accounting distribution on an expense report, the expense report will need to be budget checked again before approval.

To budget check an expense report, click the **Budget Options** link.

| Action History                                         | ▼ Action History Personalize   Find   💷   🔣 First 🕚 1 of 1 🕑 Last                     |        |              |  |  |  |  |  |  |  |
|--------------------------------------------------------|---------------------------------------------------------------------------------------|--------|--------------|--|--|--|--|--|--|--|
| Role                                                   | Name                                                                                  | Action | Date/Time    |  |  |  |  |  |  |  |
| Employee Bradley, Micah Submitted 12/15/2016 9:28:17AM |                                                                                       |        |              |  |  |  |  |  |  |  |
| ▼ Comments                                             |                                                                                       |        |              |  |  |  |  |  |  |  |
|                                                        |                                                                                       |        |              |  |  |  |  |  |  |  |
| Budget Status Not Budget Checker<br>Budget Options     | Budget Status Not Budget Checked Budget Options by perlink. Budget Options hyperlink. |        |              |  |  |  |  |  |  |  |
| Approve Send Bac                                       | Hold                                                                                  | Deny   | Save Changes |  |  |  |  |  |  |  |

## Budget Checking an Expense Report (continued)

The **Commitment Control** pop-up window displays.

- Click the **Budget Check** button to run budget checking.
- After budget check has run, the **Budget Checking** Header Status changes:
  - Valid indicates the expense report passed budget check
  - **Error** indicates the expense report did not pass budget checking.
- Click the **OK** button to return to the expense report.

| r ite                 | ojeer        | Activity          | Keinburse Ante  | currency        | Approve     |      |
|-----------------------|--------------|-------------------|-----------------|-----------------|-------------|------|
|                       | Commitme     | ent Control       |                 |                 |             | ×    |
|                       |              |                   |                 |                 |             | Help |
|                       | Commitme     | ent Control Deta  | ils             |                 |             |      |
| 7.04 1100             |              | Source            | e Transaction 1 | Type Expense Sh | neet        |      |
| 17.01 USD<br>0.00 USD |              | Budget Chec       | king Header St  | atus Not Budget | Checked     |      |
| 0.00 USD              |              | Commitment Co     | ontrol Amount 1 | Type Encumbran  | ce          |      |
| 0.00 USD              |              |                   |                 |                 |             |      |
| 0.00 USD              |              |                   |                 | Override        | Transaction |      |
|                       | Budget Ch    | neck              |                 |                 |             |      |
|                       | Go to Transa | action Exceptions |                 | Go To Activit   | ty Log      |      |
| JOE,ERIN              | OK           | Cancel            |                 |                 |             |      |
|                       |              |                   |                 |                 |             |      |
|                       |              |                   |                 |                 |             |      |
| Micah                 |              | Submi             | tted            | 12/15/2016 9:   | :28:17AM    |      |

|        | Unit          | Project      | Activity         | Reiniburse       | Ant Currency      | Approve      |      |    |
|--------|---------------|--------------|------------------|------------------|-------------------|--------------|------|----|
| _      | Commitme      | nt Control   |                  |                  |                   |              | ×    |    |
| 6      |               |              |                  |                  |                   |              | Help |    |
| 6      | Commitme      | ent Control  | Details          |                  |                   |              |      |    |
|        |               |              | Source Transact  | tion Type Expens | e Sheet           |              |      |    |
| )      |               | Budget       | Checking Head    | er Status Valid  |                   |              |      |    |
| 5      |               | Commitme     | ent Control Amo  | unt Type Encum   | brance            |              |      |    |
| 5      |               | Con          | nmitment Contro  | Tran ID 000441   | 1355              |              |      |    |
| 5<br>1 |               | Comm         | itment Control T | ran Date 12/15/2 | 2016              |              |      |    |
| _      |               |              |                  | Ove              | rride Transaction |              |      |    |
|        | Budget Ch     | eck          | •                |                  |                   |              |      | La |
|        | Go to Transa  | ction Except | ions             | Go To A          | ctivity Log       |              |      |    |
| -      | ОК            | Cancel       |                  |                  |                   |              |      |    |
|        |               |              |                  |                  |                   |              |      | La |
|        |               |              |                  |                  |                   |              | .::  |    |
|        | Bradley,Micah |              |                  | Submitted        | 12/15/20          | 16 9:28:17AM |      |    |

## Budget Checking an Expense Report (continued)

The Budget Status field displays Valid and indicates Budget Checking completed. Report is ready for Approval/Posting.

Click the **Approve** button to approve the report.

| Pending Actions     |                                 | Personalize   Find           | 🖙   🔢 🛛 First 🕙 1 of 1 🕑 Last |  |  |
|---------------------|---------------------------------|------------------------------|-------------------------------|--|--|
| Role                | Name                            | Action                       | Date/Time                     |  |  |
| Supervisor          | Doe, John                       |                              |                               |  |  |
| Action History      | 🗗   🔢 🛛 First 🕙 1 of 1 🕑 Last   |                              |                               |  |  |
| Role                | Name                            | Action                       | Date/Time                     |  |  |
| Employee            | Bradley,Micah                   | Submitted                    | 12/15/2016 9:28:17AM          |  |  |
| ▼ Comments          |                                 |                              |                               |  |  |
|                     |                                 |                              | 2 <b>(</b>                    |  |  |
|                     |                                 |                              | 4                             |  |  |
| Budget Status Valid | Budget Checking completed. Repo | rt is ready for Approval/Pos | sting.                        |  |  |
| Budget Options      |                                 |                              |                               |  |  |
| Approve Send Ba     | ck Hold                         | Deny                         | Save Changes                  |  |  |

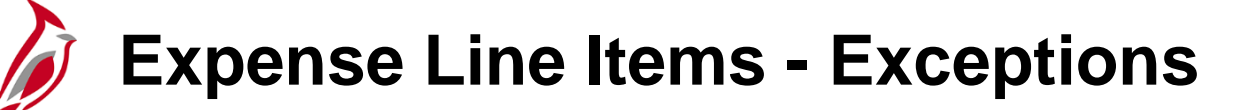

- If you see an **Exceptions** icon in front of an **Expense Type**, it indicates an exception for that line (e.g., duplicate transaction exists, amount over allowable, etc.).
- To see the reason for the exception, click the **Exceptions** icon.

| Ac                                            | counting Defau                                                                      | ilts          |                     |            | More Options |               |                 |         |  |  |
|-----------------------------------------------|-------------------------------------------------------------------------------------|---------------|---------------------|------------|--------------|---------------|-----------------|---------|--|--|
| You                                           | You can deny individual expenses and still approve or send back the overall report. |               |                     |            |              |               |                 |         |  |  |
| Expense Line Items Personalize   Find   💷   🔜 |                                                                                     |               |                     |            |              |               |                 |         |  |  |
|                                               | Expense Type                                                                        | Date          | PC Business<br>Unit | Project    | Activity     | Reimburse Amt | Currency        | Approve |  |  |
| <b>R</b>                                      | Lodging                                                                             | 12/06/2016    |                     |            |              | 175.00        | USD             | V       |  |  |
| Ex                                            | pense Repor                                                                         | t Totals      |                     |            |              |               |                 |         |  |  |
|                                               | Emp                                                                                 | oloyee Expens | es (1 Line)         | 175.00 USD |              | Due Employe   | e 175.0         | 00 USD  |  |  |
|                                               | Non-                                                                                | Reimbursable  | Expenses            | 0.00 USD   |              | Due Supplie   | er 0.0          | 10 USD  |  |  |
|                                               |                                                                                     | Prepaid       | Expenses            | 0.00 USD   |              |               | Definition of T | otals   |  |  |
|                                               |                                                                                     | Employ        | ee Credits          | 0.00 USD   |              |               |                 |         |  |  |
|                                               |                                                                                     | Suppl         | ier Credits         | 0.00 USD   | 3D           |               |                 |         |  |  |
|                                               |                                                                                     | Cash Advanc   | es Applied          | 0.00 USD   |              |               |                 |         |  |  |

## View Exception Comments and Risks Page

The **View Exception Comments and Risks** page opens and displays the reason for the **Exception**. In this example, the amount of the lodging is over the allowable limit. You are also able to view associated comments related to the exception in the **Comment** field.

Click the Return to Expense Report link to return to the Approve Expense Report page.

| Favorites - Main Men     | u <del>▼</del> → Worklist <del>▼</del> → Wo                    | orklist                                                        |  |  |  |  |
|--------------------------|----------------------------------------------------------------|----------------------------------------------------------------|--|--|--|--|
| Approve Expense Repo     | rt                                                             |                                                                |  |  |  |  |
| View Exception Co        | mments and Risks                                               |                                                                |  |  |  |  |
| Micah Bradley            |                                                                | Report ID 0000106203                                           |  |  |  |  |
| General Information      |                                                                |                                                                |  |  |  |  |
| Report D<br>Busines      | escription Business Writing<br>s Purpose Training<br>Reference |                                                                |  |  |  |  |
| Exception Information    |                                                                |                                                                |  |  |  |  |
| Line                     | Exception                                                      | Comment                                                        |  |  |  |  |
| 1 Lodging                | Amount Exceeded                                                | Approved by John Doe - event in area- all rooms exceed<br>rate |  |  |  |  |
| Return To Expense Report |                                                                |                                                                |  |  |  |  |

## Expense Report Summary Page - Totals Section

The next section of the Approve Expense Report page includes:

- **Expense Report Totals** lists the total expenditures for the expense report by category (e.g., employee expense, non-reimbursable expense, cash advances applied, etc.).
- Use the **Definition of Totals** link to access an explanation of each category under the **Expense Report Totals** section.

| Expense Report Totals       |           |                                                    |
|-----------------------------|-----------|----------------------------------------------------|
| Employee Expenses (2 Lines) | 47.01 USD | Due Employee 47.01 USD                             |
| Non-Reimbursable Expenses   | 0.00 USD  | Due Supplier 0.00 USD                              |
| Prepaid Expenses            | 0.00 USD  | Definition of Totals                               |
| Employee Credits            | 0.00 USD  |                                                    |
| Supplier Credits            | 0.00 USD  |                                                    |
| Cash Advances Applied       | 0.00 USD  |                                                    |
| Pending Actions             |           | Personalize   Find   🖾   🔣 🛛 First 🕚 1 of 1 🕑 Last |
| Role                        | Name      | Action Date/Time                                   |
| Supervisor                  | Doe, John |                                                    |

## **Expense Report – Pending Actions**

The bottom section of the **Approve Expense Report** page includes:

- **Pending Actions** displays the approvals that are still pending
- Action History displays the actions that have been taken on the expense to date
- **Comments** contains Approver comments
- Budget Status displays budget check status
- **Budget Options** link allows the approver to budget check the expense report
- Action Buttons actions available to you as an approver

| Pending Actions     |                                 | Personalize   Find           | 🖉   👪 🛛 First 🕚 1 of 1 🕑 Last |
|---------------------|---------------------------------|------------------------------|-------------------------------|
| Role                | Name                            | Action                       | Date/Time                     |
| Supervisor          | Doe, John                       |                              |                               |
| Action History      |                                 | Personalize   Find           | 🔊   🛃 🛛 First 🚯 1 of 1 🛞 Last |
| Role                | Name                            | Action                       | Date/Time                     |
| Employee            | Bradley,Micah                   | Submitted                    | 12/15/2016 9:28:17AM          |
| ▼ Comments          |                                 |                              |                               |
|                     |                                 |                              |                               |
| Budget Status Valid | Budget Checking completed. Repo | rt is ready for Approval/Pos | ting.                         |
| Budget Options      |                                 |                              |                               |
| Approve Send Ba     | Hold                            | Deny                         | Save Changes                  |

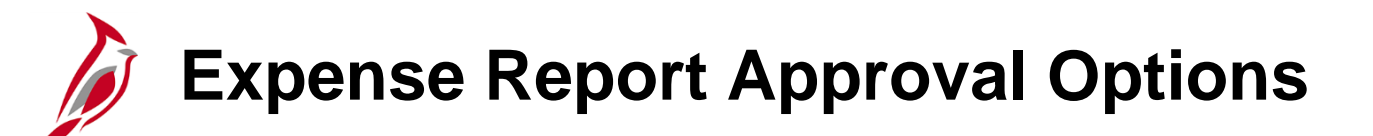

Once you have reviewed the expense report, you can:

Click the Approve button to approve the expense transaction. If more than one approver is required, the status changes to Approval in Process until the last authorized approver approves the employee expense for payment. After the last approval, the status changes to Approved for Payment and the employee expense is ready for payment processing. At the Reviewer level, the Approve button is the Reviewed button.

If you are approving an expense report and it requires a change to the charge distribution, Cardinal allows you (the approver) to modify it without sending it back. Once you update the charge distribution, you can proceed with your approval.

- Click the Send Back button to send the expense transaction back to the originator for correction or revision. This action changes the status to Pending. If you send back an expense report, you must provide an explanation in the Comments field. Cardinal sends an e-mail and worklist notification to the originator (proxy) indicating the expense was sent back.
- Click the Hold button to place an expense transaction on hold. This changes the status to Hold by Approver. Placing a transaction on hold reserves it for later action related to approval. The hold feature also allows you to prevent other approvers from taking action on the item.

## Expense Report Approval Options (continued)

- Click the **Deny** button to deny the expense transaction. This changes the status to **Denied** and Cardinal sends an email to the originator (proxy) indicating that the expense was denied. If you deny a transaction, you should provide an explanation in the **Comments** field. The originator cannot correct and re-submit the expense if denied. They must delete it.
- Do not click the **Save Changes** button. If you make modifications to the expense transactions, you should budget check and then approve.

## **Expense Report Approvals via Direct Navigation**

You can also approve an expense report by directly navigating to the **Approve Transactions** page using the following path:

#### Main Menu > Travel and Expenses > Approve Transactions

This opens the Approve Transactions'

**Overview** tab. This tab provides a list of all the pending transactions that require approval. Use the tabs at the top to specify a list by **Expense Report**, **Travel Authorization**, or **Cash Advance** expense type.

Click the **Description** or **Transaction ID** link for the item you want to approve.

Once the expense report, travel authorization, or cash advance is open, the steps to approve are the same as selecting from the worklist.

| Favorites 🕶     | Main Menu        | • > `       | Travel and Expenses $	imes$ >                | Approve Trans     | actions | <ul> <li>Approve Transa</li> </ul> | ctions       |                              |                |                   |                        |              |
|-----------------|------------------|-------------|----------------------------------------------|-------------------|---------|------------------------------------|--------------|------------------------------|----------------|-------------------|------------------------|--------------|
|                 |                  |             |                                              |                   |         |                                    |              |                              |                |                   | New \                  | Nindow   📰 - |
| Overview        | Expense Report   | ts    Trave | el <u>A</u> uthorizations    <u>C</u> ash Ao | vances <u>E</u> r | rors    |                                    |              |                              |                |                   |                        |              |
| Search          | Pending Trans    | sactions    | ?                                            |                   |         |                                    |              |                              |                |                   |                        |              |
| Change          | Sort Order (     | ?)          |                                              |                   |         |                                    |              |                              |                |                   |                        |              |
| Select A        | All 🔲 Clear All  |             |                                              |                   |         |                                    | Refresh List |                              |                |                   |                        |              |
| Transaction     | ns to Approve    | e (?)       |                                              |                   |         |                                    |              |                              |                |                   | Personalize   View /   | AI   🖉   🔣   |
| Select          | Urgency          | Alert       | Transaction Type                             | Total             | Unit    | Name                               | Employee ID  | Description                  | Transaction ID | Date<br>Submitted | Status                 | Role         |
|                 |                  |             | Cash Advance                                 | 250.00            | USD     | Bradley,Micah                      | 00987620161  | Business Writing Course      | 000000876      | 12/15/2016        | Submitted for Approval | Supervisor   |
|                 |                  |             | Expense Report                               | 47.01             | USD     | Bradley,Micah                      | 00987620161  | Quarterly Department Meeting | 0000106202     | 12/15/2016        | Submitted for Approval | Supervisor   |
|                 |                  | Δ           | Expense Report                               | 175.00            | USD     | Bradley,Micah                      | 00987620161  | Business Writing             | 0000106203     | 12/15/2016        | Submitted for Approval | Supervisor   |
|                 | ٠                |             | Travel Authorization                         | 78.50             | USD     | Bradley,Micah                      | 00987620161  | Business Writing             | 0000005168     | 12/15/2016        | Submitted for Approval | Supervisor   |
| Select A        | All 🔲 Clear All  |             |                                              |                   |         |                                    | Refresh List |                              |                |                   |                        |              |
| ) Comme         | nts              |             |                                              |                   |         |                                    |              |                              |                |                   |                        |              |
| Return to Annr  | roval List       |             |                                              |                   |         |                                    |              |                              |                |                   |                        |              |
| Employee Exp    | ense History     |             |                                              |                   |         |                                    |              |                              |                |                   |                        |              |
| Overview I Exne | ense Reports I T | ravel Autho | rizations I Cash Advances I F                | rrors             |         |                                    |              |                              |                |                   |                        |              |

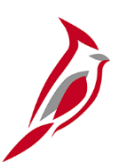

#### **Reassigning Expense Approvals**

Employee expense items can be reassigned to another approver on the **Reassign Approval Work** page by a user with the appropriate security role in Cardinal, using the following path:

#### Main Menu > Travel and Expenses > Manage Expenses Security > Reassign Approval Work

For more detailed information about reassigning expense approvals, see the job aid entitled **SW AP317**: **Reassign Employee Expense Approvals** located on the Cardinal website in **Job Aids** under **Training**.

|            |                                                            |              |               |             |            |               |                 | New Window   Help   Personalize P | ä                          |
|------------|------------------------------------------------------------|--------------|---------------|-------------|------------|---------------|-----------------|-----------------------------------|----------------------------|
| Define Sec | curity                                                     |              |               |             |            |               |                 |                                   |                            |
| Reassig    | n Work                                                     |              |               |             |            |               |                 |                                   |                            |
| App        | Approver AB<br>rover Business Unit 151<br>Reassign Work To | C123<br>00   | Doe, John     |             |            |               |                 |                                   |                            |
| Select /   | All 🗌 De                                                   | select All   | Reassign      |             |            |               |                 |                                   | Click the image to enlarge |
| Transacti  | on Information                                             |              |               |             |            | Personalize   | Find   View All | 코   🔜 First 🕙 1-4 of 4 🕑 Last     |                            |
| Select     | Transaction Type                                           | Total Amount | Name          | Empl ID     | Report ID  | Business Unit | Submission Date | Role                              |                            |
|            | Cash Advance                                               | 250.00 USD   | Bradley,Micah | 00987620161 | 0000000876 | 15100         | 12/15/2016      | Supervisor                        |                            |
|            | Expense Report                                             | 47.01 USD    | Bradley,Micah | 00987620161 | 0000106202 | 15100         | 12/15/2016      | Supervisor                        |                            |
|            | Expense Report                                             | 175.00 USD   | Bradley,Micah | 00987620161 | 0000106203 | 15100         | 12/15/2016      | Supervisor                        |                            |
|            | Travel Authorization                                       | 78.50 USD    | Bradley,Micah | 00987620161 | 0000005168 | 15100         | 12/15/2016      | Supervisor                        |                            |
| Select /   | All De<br>o Search 🖅 Notify                                | select All   | Reassign      |             |            |               |                 |                                   |                            |

# Simulation: Approving an Expense Report

You will now view a simulation that demonstrates how to approve an Expense Report.

Click on the icon below to start the simulation.

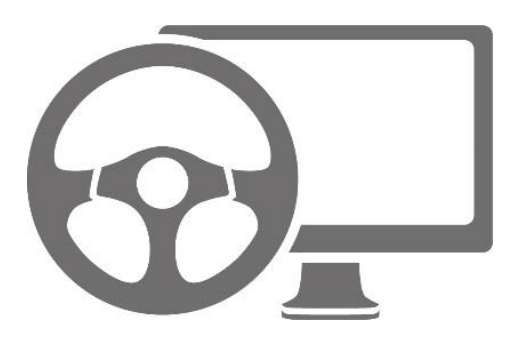

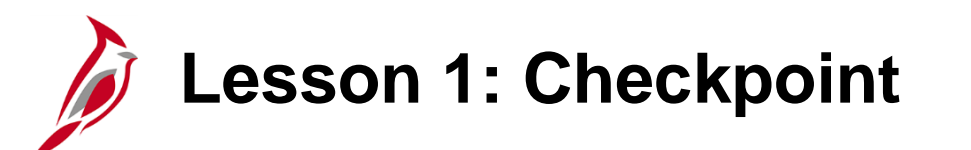

Now is your opportunity to check your understanding of the course material.

Read the question on the next slide(s), select answer(s) and click **Submit** to see if you chose the correct response.

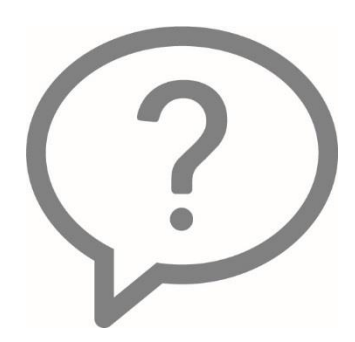

You can access the **Approve Transactions** page using your worklist link or by direct navigation.

O True

False

#### PROPERTIES

On passing, 'Finish' button: <u>Goes to Next Slide</u>

On failing, 'Finish' button:

Allow user to leave quiz:

After user has completed quiz

Goes to Next Slide

User may view slides after quiz: At any time

Show in menu as:

Single item

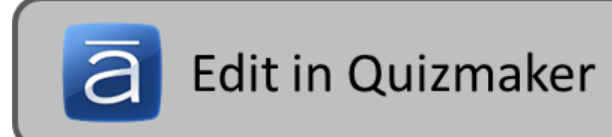

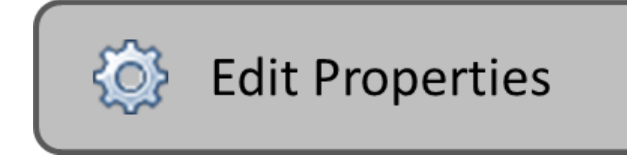

Interfaced expense reports only require approval(s) at the agency level in Cardinal if the expense report is modified or corrected online in Cardinal.

O True

False

#### PROPERTIES

On passing, 'Finish' button: <u>Goes to Next Slide</u>

On failing, 'Finish' button:

Allow user to leave quiz:

After user has completed quiz

Goes to Next Slide

User may view slides after quiz: At any time

Show in menu as:

Single item

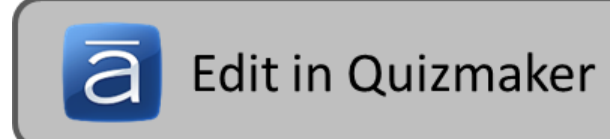

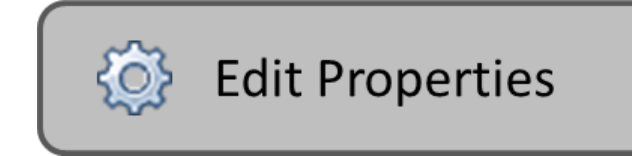

At the bottom of the Approve Expense Report page, you can view the approvals that are still pending by viewing which section?

- O Action History
- Pending Actions
- Budget Status PROPERTIES

On passing, 'Finish' button: <u>Goes to Next Slide</u>

On failing, 'Finish' button:

Allow user to leave quiz:

After user has completed quiz

Goes to Next Slide

User may view slides after quiz: At any time

Show in menu as:

Single item

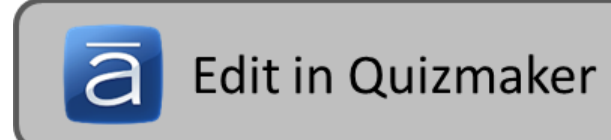

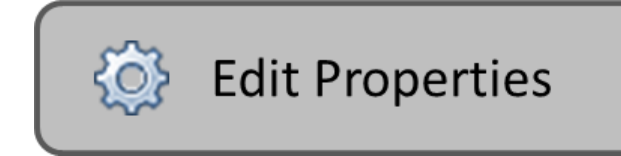

A user can be a Supervisor, Fiscal Officer or Agency Head approver in Cardinal, without actually being in that position at the agency. Cardinal allows delegation of approval to others to handle different levels of approval, based on an agency's business processes and needs.

#### True

#### ○ PEGIERIES

On passing, 'Finish' button:Goes to Next SlideOn failing, 'Finish' button:Goes to Next SlideAllow user to leave quiz:After user has completed quizUser may view slides after quiz:At any timeShow in menu as:Single item

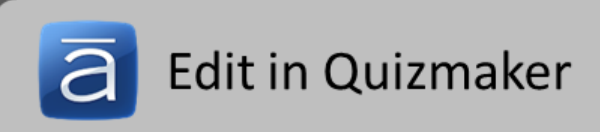

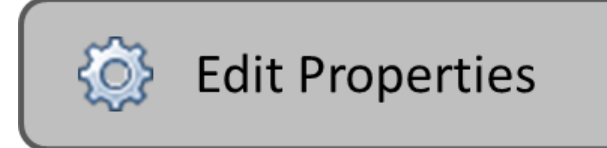

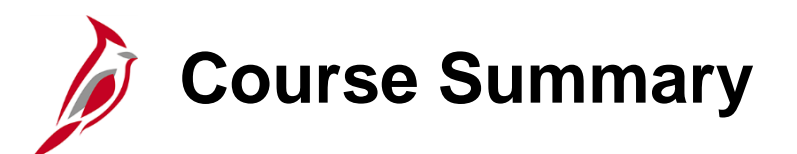

Approving Employee Expenses

In this lesson, you learned:

AP317

- Approve expense items
- Deny expense items
- Send Back expense items
- Put expense items on hold
- Reassign expense approval items

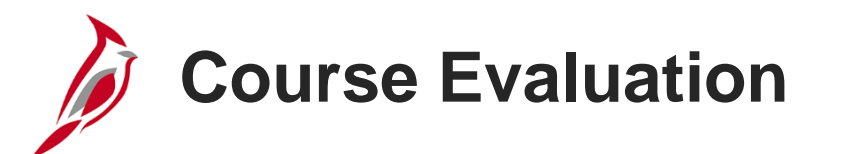

Congratulations! You successfully completed the SW AP317: Approving Employee Expenses course.

Click here to access the evaluation survey for this course.

Once you have completed and submitted the survey, close the survey window. To close the web based training course, click the [X] button in the upper right corner.

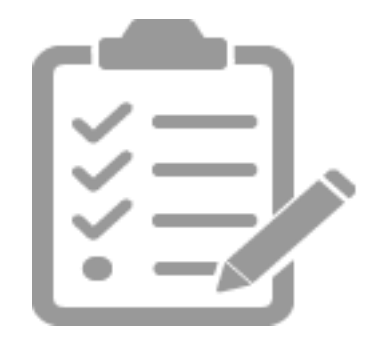

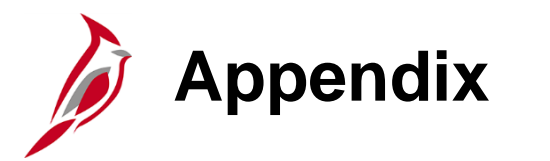

- Allowed Extensions on Attachments in Cardinal
- Screenshots

# Allowed Extensions on Attachments in Cardinal

The following is a list of file extensions that are allowed on attachments uploaded to Cardinal. You should only attach key supporting documents that either enhance the electronic Cardinal transaction approval process or are instrumental as part of the transaction history. The Cardinal system should not be relied upon to maintain agency documentation and should not be considered the official retention source of the agency. Supporting documents, as required by all applicable regulatory/governing bodies, should be maintained by the agency apart from the Cardinal attachment functionality.

| Allowed Ext | Allowed Extensions on Attachments in<br>Cardinal |       |  |  |  |  |  |  |  |
|-------------|--------------------------------------------------|-------|--|--|--|--|--|--|--|
| .BMP        | .CSV                                             | .DOC  |  |  |  |  |  |  |  |
| .DOCX       | .JPE                                             | .JPEG |  |  |  |  |  |  |  |
| .JPG        | .MSG                                             | .PDF  |  |  |  |  |  |  |  |
| .PNG        | .PST                                             | .RTF  |  |  |  |  |  |  |  |
| .TIF        | .TIFF                                            | .TXT  |  |  |  |  |  |  |  |
| .XLS        | .XLSX                                            | .XML  |  |  |  |  |  |  |  |

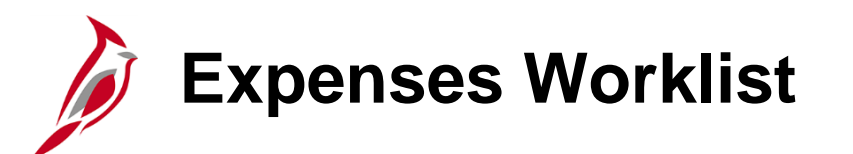

| Favorites -    | Main Menu 👻 🔷 🗧 | Worklist -> Worklist |                    |            |                                                                                                    |                                       |                             |
|----------------|-----------------|----------------------|--------------------|------------|----------------------------------------------------------------------------------------------------|---------------------------------------|-----------------------------|
| Worklist       |                 |                      |                    |            |                                                                                                    | New Window   H                        | lelp   Personalize Page   📰 |
| Worklist for   |                 |                      |                    |            |                                                                                                    |                                       |                             |
| Detail View DC | )E, JOHN (DOA)  |                      | Worklist Filters   |            | V SFeed V                                                                                                    |                                       |                             |
| Worklist Items |                 |                      |                    |            | F                                                                                                    | Personalize   Find   View All   💷   🔙 | First 🕚 1-4 of 4 🕑 Las      |
| From           | Date From       | Work Item            | Worked By Activity | Priority   | Link                                                                                                    |                                       |                             |
| Bradley, Micah | 12/13/2016      | Approval Routing     | Approval Workflow  | 3-Low 🗸    | VoucherApproval, 2234699, S<br>1910-01-01, N, 0,<br>BUSINESS UNIT:15100<br>VOUCHER ID:00001632<br>RDC:RA 0.A | Mark Worked                           | Reassign                    |
| Bradley, Micah | 12/15/2016      | Approval Routing     | Approval Workflow  | 2-Medium 🗸 | TAApproval, 52029, STATE, 1<br>01-01, N, 0,<br>TRAVEL AUTH ID:00000051<br>RDC:RA.0.A,                        | 1910-<br>168 Mark Worked              | Reassign                    |
| Bradley, Micah | 12/15/2016      | Approval Routing     | Approval Workflow  | 2-Medium 🗸 | CAApproval, 9852, STATE, 19<br>01, N, O, ADVANCE ID:00000<br>RDC:RA.0,A,                                     | Mark Worked                           | Reassign                    |
| Bradley, Micah | 12/15/2016      | Approval Routing     | Approval Workflow  | 2-Medium 🗸 | ERApproval, 1676546, STATE<br>1910-01-01, N, 0,<br>SHEET ID:0000106202<br>RDC:RA.0.A,                        | Mark Worked                           | Reassign                    |
| Refresh        |                 |                      |                    |            |                                                                                                    |                                       |                             |

### **Expense Report Summary Page**

| Favorites - Main Menu -                                                     | > Work                                                                                      | list 🗸 > Wor                                              | klist                                  |                                                                         |                      |                    |          |                        |
|-----------------------------------------------------------------------------|---------------------------------------------------------------------------------------------|-----------------------------------------------------------|----------------------------------------|-------------------------------------------------------------------------|----------------------|--------------------|----------|------------------------|
| Approve Expense Report                                                      |                                                                                             |                                                           |                                        |                                                                         |                      |                    |          |                        |
| Expense Report Sun                                                          | nmary                                                                                       |                                                           |                                        |                                                                         |                      |                    |          |                        |
| Micah Bradley                                                               | ,                                                                                           | User Def                                                  | faults                                 |                                                                         |                      |                    |          |                        |
| General Information                                                         |                                                                                             |                                                           |                                        |                                                                         |                      |                    |          |                        |
| Report Descr                                                                | ription Quarte                                                                              | rly Department N                                          | Veeting                                |                                                                         | Report ID (          | 0001062            | 202      |                        |
| Business Pu                                                                 | Irpose Meeting                                                                              | g                                                         |                                        |                                                                         | Reference            |                    |          | Employee Base Office   |
| Report                                                                      | Status Submit                                                                               | ted for Approval                                          |                                        |                                                                         | Created On 1         | 2/15/201           | 16       | By FINUSER01           |
|                                                                             |                                                                                             |                                                           |                                        |                                                                         | Updated on 1         | 2/15/201<br>28:17A | 16<br>M  | By FINUSER01           |
| Accounting                                                                  | g Date 12/15/2                                                                              | 2016                                                      |                                        |                                                                         | A                    | ttachme            | nts      | Notes                  |
| Accounting Ter                                                              | mplate STANE                                                                                | ARD                                                       |                                        |                                                                         |                      |                    |          |                        |
| Accounting Defaults                                                         |                                                                                             |                                                           |                                        |                                                                         | More Options         |                    |          |                        |
| Accounting Delauts                                                          |                                                                                             |                                                           |                                        |                                                                         |                      |                    |          |                        |
| You can deny individual expense                                             | es and still appr                                                                           | ove or send bac                                           | k the overall r                        | eport.                                                                  |                      |                    | Deer     |                        |
| Expense Line items                                                          |                                                                                             |                                                           |                                        |                                                                         |                      |                    | Pers     | onalize   Find   🗠   🎰 |
| xpense Type                                                                 | Date                                                                                        | PC Business<br>Unit                                       | Project                                | Activity                                                                | Reimburse Ar         | nt Currer          | тсу      | Approve                |
| Breakfast - Travel Day                                                      | 12/07/2016                                                                                  |                                                           |                                        |                                                                         | 9.                   | 75 USD             |          | $\checkmark$           |
| Personl Mileage Cost Justified                                              | 12/07/2016                                                                                  |                                                           |                                        |                                                                         | 37.:                 | 26 USD             |          | $\checkmark$           |
| Expense Report Totals                                                       |                                                                                             |                                                           |                                        |                                                                         |                      |                    |          |                        |
| Employee Expens<br>Non-Reimbursabl<br>Prepai<br>Emplo<br>Supj<br>Cash Advan | ees (2 Lines)<br>le Expenses<br>id Expenses<br>byee Credits<br>plier Credits<br>ces Applied | 47.01 L<br>0.00 L<br>0.00 L<br>0.00 L<br>0.00 L<br>0.00 L | ISD<br>ISD<br>ISD<br>ISD<br>ISD<br>ISD | Due Employee 47.01 USD<br>Due Supplier 0.00 USD<br>Definition of Totals |                      |                    |          |                        |
| Pending Actions                                                             |                                                                                             |                                                           |                                        |                                                                         | Personalize   i      | ind   🗗            | ) I 💷    | First 🕙 1 of 1 🕑 La    |
| tole                                                                        |                                                                                             | Name                                                      |                                        |                                                                         | Action               |                    | Date/Tim | e                      |
| Supervisor                                                                  |                                                                                             | Doe, John                                                 |                                        |                                                                         |                      |                    |          |                        |
| Action History                                                              |                                                                                             |                                                           |                                        |                                                                         | Personalize   F      | Find   🗖           |          | First 🕚 1 of 1 🕑 Las   |
| tole                                                                        |                                                                                             | Name                                                      |                                        |                                                                         | Action               | Da                 | te/Time  |                        |
| Employee                                                                    |                                                                                             | Bradley,Micah                                             |                                        |                                                                         | Submitted            | 12                 | 15/2016  | 9:28:17AM              |
| Comments                                                                    |                                                                                             |                                                           |                                        |                                                                         |                      |                    |          |                        |
|                                                                             |                                                                                             |                                                           |                                        |                                                                         |                      |                    |          |                        |
| Budget Status Not Budget Options                                            | Budget Checke                                                                               | d Budg<br>Budg                                            | get Checking<br>get Options h          | is required before<br>yperlink.                                         | e the Expense Report | can be /           | Approve  | a. Please click on the |
| Approve                                                                     | Send Bac                                                                                    | k                                                         | Hol                                    | d                                                                       | Deny                 |                    |          | Save Changes           |

### **Expense Report Summary Page – Top Section**

| Favorites 🗸                 | Main Menu 🗸 🔷 🗧     | Worklist -> Worklist         |              |                         |  |  |  |  |  |  |
|-----------------------------|---------------------|------------------------------|--------------|-------------------------|--|--|--|--|--|--|
| Approve Expense Report      |                     |                              |              |                         |  |  |  |  |  |  |
| Expense Report Summary      |                     |                              |              |                         |  |  |  |  |  |  |
| Micah Bradley User Defaults |                     |                              |              |                         |  |  |  |  |  |  |
| General I                   | nformation          |                              |              |                         |  |  |  |  |  |  |
|                             | Report Description  | Quarterly Department Meeting | Report ID    | 0000106202              |  |  |  |  |  |  |
|                             | Business Purpose    | Meeting                      | Reference    | Employee Base Office    |  |  |  |  |  |  |
|                             | Report Status       | Submitted for Approval       | Created On   | 12/15/2016 By FINUSER01 |  |  |  |  |  |  |
|                             |                     |                              | Updated on   | 12/15/2016 By FINUSER01 |  |  |  |  |  |  |
|                             | Accounting Date     | 12/15/2016                   |              | Attachments Notes       |  |  |  |  |  |  |
|                             | Accounting Template | STANDARD                     |              |                         |  |  |  |  |  |  |
|                             |                     |                              |              |                         |  |  |  |  |  |  |
| Accounting De               | efaults             |                              | More Options | GO                      |  |  |  |  |  |  |
|                             |                     |                              |              |                         |  |  |  |  |  |  |

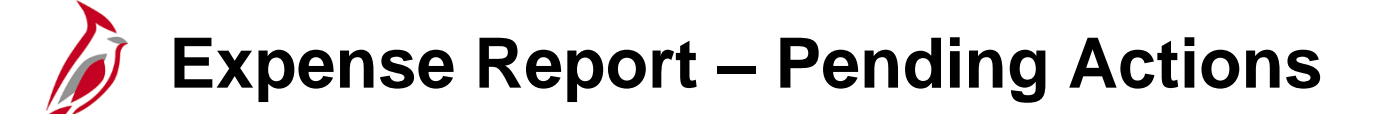

| Pending Actions                             |                         | Personalize                    | Find   🔄   🔜 🛛 First 🕚 1 of 1 🕑 Last |  |  |  |  |  |  |  |
|---------------------------------------------|-------------------------|--------------------------------|--------------------------------------|--|--|--|--|--|--|--|
| Role                                        | Name                    | Action                         | Date/Time                            |  |  |  |  |  |  |  |
| Supervisor                                  | Doe, John               |                                |                                      |  |  |  |  |  |  |  |
| Personalize   Find   🖓   🔣 First 🕚 1 of 1 🖉 |                         |                                |                                      |  |  |  |  |  |  |  |
| Role                                        | Name                    | Action                         | Date/Time                            |  |  |  |  |  |  |  |
| Employee                                    | Bradley,Micah           | Submitted                      | 12/15/2016 9:28:17AM                 |  |  |  |  |  |  |  |
| ▼ Comments                                  |                         |                                |                                      |  |  |  |  |  |  |  |
|                                             |                         |                                | 1<br>2<br>8                          |  |  |  |  |  |  |  |
| Budget Status Valid<br>Budget Options       | Budget Checking complet | ted. Report is ready for Appro | oval/Posting.                        |  |  |  |  |  |  |  |
| Approve Send Ba                             | ack Hold                | Deny                           | Save Changes                         |  |  |  |  |  |  |  |

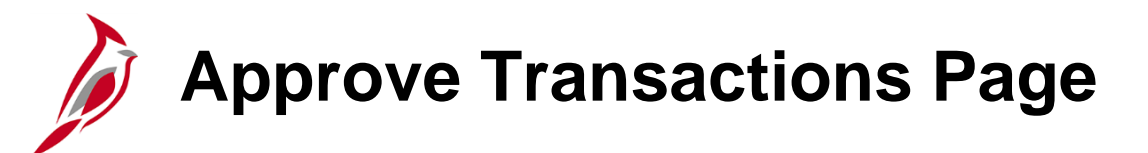

| Favorites -      | Main Menu        | ▼ > 1       | Fravel and Expenses $	imes$ > $	imes$ | Approve Transa     | actions · | <ul> <li>Approve Trans</li> </ul> | sactions     |                              |                |                   |                        |              |
|------------------|------------------|-------------|---------------------------------------|--------------------|-----------|-----------------------------------|--------------|------------------------------|----------------|-------------------|------------------------|--------------|
|                  |                  |             |                                       |                    |           |                                   |              |                              |                |                   | New                    | Nindow   📰 – |
| Overview         | Expense Report   | s Trave     | Authorizations                        | vances <u>E</u> rr | ors       |                                   |              |                              |                |                   |                        |              |
| Search F         | Pending Trans    | sactions    | 2                                     |                    |           |                                   |              |                              |                |                   |                        |              |
| Change           | Sort Order       | 2)          |                                       |                    |           |                                   |              |                              |                |                   |                        |              |
| Select A         | II 🔲 Clear All   |             |                                       |                    |           |                                   | Refresh List |                              |                |                   |                        |              |
| Transaction      | s to Approve     | 2           |                                       |                    |           |                                   |              |                              |                |                   | Personalize   View     | AII   🖾   🔣  |
| Select           | Urgency          | Alert       | Transaction Type                      | Total              | Unit      | Name                              | Employee ID  | Description                  | Transaction ID | Date<br>Submitted | Status                 | Role         |
|                  |                  |             | Cash Advance                          | 250.00             | USD       | Bradley,Micah                     | 00987620161  | Business Writing Course      | 000000876      | 12/15/2016        | Submitted for Approval | Supervisor   |
|                  |                  |             | Expense Report                        | 47.01              | USD       | Bradley,Micah                     | 00987620161  | Quarterly Department Meeting | 0000106202     | 12/15/2016        | Submitted for Approval | Supervisor   |
|                  |                  | Δ           | Expense Report                        | 175.00             | USD       | Bradley,Micah                     | 00987620161  | Business Writing             | 0000106203     | 12/15/2016        | Submitted for Approval | Supervisor   |
|                  | ٠                |             | Travel Authorization                  | 78.50              | USD       | Bradley,Micah                     | 00987620161  | Business Writing             | 0000005168     | 12/15/2016        | Submitted for Approval | Supervisor   |
| 🗹 Select A       | II 🗖 Clear All   |             |                                       |                    |           |                                   | Refresh List |                              |                |                   |                        |              |
| Commer           | its              |             |                                       |                    |           |                                   |              |                              |                |                   |                        |              |
| Return to Appro  | oval List        |             |                                       |                    |           |                                   |              |                              |                |                   |                        |              |
| Employee Expe    | ense History     |             |                                       |                    |           |                                   |              |                              |                |                   |                        |              |
| Overview   Exper | nse Reports   Tr | avel Author | izations   Cash Advances   E          | rrors              |           |                                   |              |                              |                |                   |                        |              |

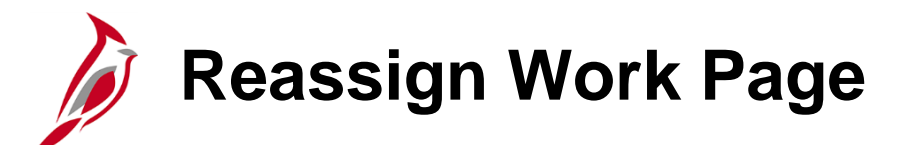

|            |                         |              |     |               | 575 M       |            |               |                 | New Window   Help   Personalize P |
|------------|-------------------------|--------------|-----|---------------|-------------|------------|---------------|-----------------|-----------------------------------|
| Define Sec | curity                  |              |     |               |             |            |               |                 |                                   |
| Reassig    | n Work                  |              |     |               |             |            |               |                 |                                   |
|            | Approver AB             | C123         |     | Doe John      |             |            |               |                 |                                   |
| App        | rover Business Unit 151 | 00           |     |               |             |            |               |                 |                                   |
|            | Reassign Work To        |              |     | 2             |             |            |               |                 |                                   |
| Releast    |                         | coloct All   |     | Reassion      |             |            |               |                 |                                   |
| Select.    |                         | Select All   |     |               |             |            |               |                 |                                   |
| Transacti  | ion Information         |              |     |               |             |            | Personalize   | Find   View All | 🔄   🔜 🛛 First 🕚 1-4 of 4 🕑 Last   |
| Select     | Transaction Type        | Total Amount |     | Name          | Empl ID     | Report ID  | Business Unit | Submission Date | Role                              |
|            | Cash Advance            | 250.00       | USD | Bradley,Micah | 00987620161 | 0000000876 | 15100         | 12/15/2016      | Supervisor                        |
|            | Expense Report          | 47.01        | USD | Bradley,Micah | 00987620161 | 0000106202 | 15100         | 12/15/2016      | Supervisor                        |
|            | Expense Report          | 175.00       | USD | Bradley,Micah | 00987620161 | 0000106203 | 15100         | 12/15/2016      | Supervisor                        |
|            | Travel Authorization    | 78.50        | USD | Bradley,Micah | 00987620161 | 0000005168 | 15100         | 12/15/2016      | Supervisor                        |
|            |                         |              |     |               |             |            |               |                 |                                   |
| Select.    | All De                  | select All   |     | Reassign      |             |            |               |                 |                                   |
|            |                         |              |     |               |             |            |               |                 |                                   |
|            |                         |              |     |               |             |            |               |                 |                                   |

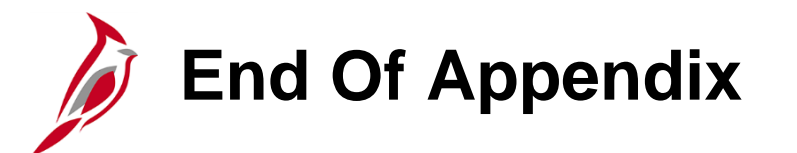

Congratulations! You successfully completed the appendix section of **SW AP317: Cardinal Approving Employee Expenses** course.

To close the web based training course, click the 'X' button in the upper right corner.